# 入力フォーム申込手順

## 個人情報の取扱の同意について

当社へお問い合わせの際に、お客様よりご提供いただく個人情報についての取り扱いを明記しています。記載内容に同意頂ける場合に限り、カタログ請求フォームにお進みください。

## 個人情報の利用目的

- カタログをご依頼された場合の発送の為
- お問い合わせ・ご相談への対応

## 収集方法

当社のHP内のフォームより送信

## 業務委託

Webサイト・メールシステム等のサーバー管理。 また、発送業務が発生した場合、運送業者へ委託する場合があります。

### 第三者への提供

当社は次の場合を除き、お客様の個人情報を第三者に開示または提供しません。

- お客様の同意がある場合
- 法令に基づく場合
- 人の生命・身体または財産の保護のために必要であって、お客様の同意を得ることが困難な場合
- ●当社はクッキー等による本人が容易に認識しえない方法での個人情報の取得は致しておりません。

## 個人情報がご提供頂けない場合

個人情報をご提供いただきますことは任意ですが、ご提供いただけない場合、カタログの発送やお問い合わせにお答えすることが 出来ない場合がございます。

## 個人情報に関するお問い合わせ

お客様等は、お客様ご自身の個人情報について、開示・訂正・削除を求める権利がございます。これらの場合、下記「個人情報に関す る対応窓口」へお申し付けください。

以上

#### 【個人情報に関する対応窓口】 フジキコーポレーション株式会社

個人情報保護管理責任者 専務取締役 〒699-0111 島根県松江市東出雲町意宇南2-1-1 電話:0852-61-1241 FAX:0852-61-1270 URL:<u>https://www.fujikicoro.co.jp/</u> Mail:<u>fjkic@fujikicorp.co.jp</u>

↓ 下の『同意ボタン』をクリックすると入力フォームが表示されます。

個人情報の取り扱いに同意します >

個人情報の取り扱いに同意しない >

入力フォームにご登録いただく前に、個人情報の取扱いについて同意をいただく必要がございます。 記載しております内容をご確認いただきまして、同意をいただけましたら、 画面下にございます『個人情報の取り扱いに同意します』を選択してください。

| □□□ ご注文者情報 □□ |    |  |
|---------------|----|--|
| 社名またはお名前      | 必須 |  |
| メールアドレス       | 必須 |  |
| 郵便番号          | 必須 |  |
| 住所            | 必須 |  |
| 電話番号          | 必須 |  |

ご注文者情報は、お申込いただくお客様の情報をご記入ください。 入力フォームに登録いただいた後、確認メールが配信されますので、 メールアドレス欄には、確認メールを受信するアドレスをご記入ください。

| □□□ 熨斗情報 □□□ |            |
|--------------|------------|
| 種類           | 選択してください 🖌 |
| お名前          |            |
| 表書(用途)       | 選択してください   |

熨斗(のし)情報は、熨斗をご希望のお客様のみご記入ください。

| 続柄          |            |
|-------------|------------|
| 亡くなられた方のお名前 |            |
| 法要日付        | (例)2023年6月 |
| 喪主様のお名前     |            |
| 仏式·神式       | 選択してください 🗸 |

仏事情報は、挨拶状がご希望のお客様のみご記入ください。

| □□□ 商品情報 □□□ |  |
|--------------|--|
| 商品名 🛛 🔊 🛪    |  |
| 備考           |  |
|              |  |

商品情報は、ご希望の商品名をご記入ください。 ご要望がございましたら、備考にご記入ください。

| 10 B H K A | _             |  |
|------------|---------------|--|
| お庙先氏名      | 必須            |  |
| お届先郵便番号    | 必須            |  |
|            |               |  |
| お届先住所      | 必須            |  |
| ヤ屋生電話乗品    | 2.4           |  |
| や曲兀电品質方    | 40-3 <u>1</u> |  |
| 料量         | 2.00          |  |

お届先情報は、商品のお届先の情報をご記入ください。 一回の入力で5件の送り先を入力する事が可能です。

商品情報にご記入いただいた商品のお届先となりますので、 お届先に対して異なる商品の配送をご希望の場合には、 商品ごとに回数を分けて入力フォームへ登録してください。

また、お届先が6件以上の場合につきましても、 同様に回数を分けて入力フォームへ登録してください。

| ※下記ボタンをクリックして画面が切り替わるまで時間がかかる場合がございます。画面が切り替わるまで、そのままお待ちくださ<br>い。 |
|-------------------------------------------------------------------|
| 確認画面へ                                                             |

全ての項目に入力をいただけましたら、画面下にあります『確認画面へ』を選択してください。

| ※下記ボタンをクリックして画<br>切り替わるまで、そのままお待 | 面が切<br>ちくださ | り替わるまで時間がかかる<br>い。 | る場合がございます。画面 | זֿ <i>א</i> י |  |
|----------------------------------|-------------|--------------------|--------------|---------------|--|
|                                  | <           | 入力画面に戻る            | 送信する         | >             |  |

確認画面では登録内容を確認してください。 登録内容が問題ない場合には、画面下の『送信する』を選択します。 この時、画面が切り替わるまで時間がかかる場合がございますが、そのまま暫くお待ちください。

登録内容に誤りがあった場合には、『入力画面に戻る』を選択してください。

| ご入力の内容で、受け付けいたしました。                                                        |  |
|----------------------------------------------------------------------------|--|
| メールアドレスをご入力いただいた場合は、「自動返信メール」を送信しております。                                    |  |
| 「自動返信メール」が届かない場合は、「迷惑メール」フォルダに振り分けられている、<br>またはメールアドレスを間違えている可能性があります。     |  |
| 大変お手数ですが、「迷惑メール」フォルダをご確認のうえ、<br>「自動返信メール」が届いていない場合は、再度お問い合わせの手続きをお願いいたします。 |  |
| トップページへ戻る                                                                  |  |

確認画面で『送信する』を選択した場合、暫くして図の画面が表示されます。 入力フォームでの登録作業は以上となります。

| 件名 【フジキコーポレーション】通販サイトお届先複数登録について                                                                                                    |
|----------------------------------------------------------------------------------------------------|
| フジキコーポレーション株式会社 様                                                                                                    |
| この度は、弊社通販サイトをご注文ならびに、<br>お届先複数登録のご登録をいたただきまして、<br>誠にありがとうございます。                                                                                                    |
| 内容を確認後、弊社担当者よりご連絡を差し上げます。                                                                                                    |
| 【送信内容】                                                                                                    |
| <ul> <li>CDD ご注文者情報 DDD:</li> <li>社名またはお名前: フジキコーボレーション株式会社<br/>メールアドレス: fjkic@fujikicorp.co.jp</li> <li>郵便番号: 699-0193</li> <li>住所:島根県松江市東出雲町意宇南2丁目1-1</li> <li>電話番号: 0852-11-1111</li> <li>DDD 熨斗情報 DDD:</li> <li>種類: 選択してください</li> <li>DDD 仏事情報 DDD:</li> <li>総柄:</li> <li>亡くなられた方のお名前:</li> <li>法要日付:</li> <li>要主様のお名前:</li> <li>仏式・神式: 選択してください</li> </ul> |

入力フォームに登録いただいた情報は、図のメールが登録いただいたメールアドレスに配信されます。